### Inserimento assenza utente

Questa guida sintetica ha l'obiettivo di fornire le indicazioni necessarie alla gestione delle assenze personalizzate dalla scuola.

Il programma Argo Personale web mira, infatti, a contemperare una rigorosa aderenza delle procedure alla normativa vigente, con la flessibilità necessaria a garantire la soddisfazione delle molteplici – e spesso peculiari – esigenze delle singole scuole.

Per inserire una tiplogia di assenza diversa da quelle già previste dal programma, occorre procedere come segue:

Accedendo alla voce di menù Strumenti -Tabelle -Tipi assenze, occorre cliccare sul pulsante Nuovo tipo assenza v posto in alto a destra. Si aprirà una finestra come la seguente:

## Nuovo tipo assenza

| Tipo assenza:*                                          |     | Tipo personale:*    |  |
|---------------------------------------------------------|-----|---------------------|--|
| Giornaliera                                             | Ŧ   | Tempo indeterminato |  |
| Descrizione:*                                           |     |                     |  |
| CONGEDO GIORNALERO PER LE DONNE VITTIME DI VI           | OLI | ENZA                |  |
| Escluso dalla rilevazione mensile assenze:              |     |                     |  |
| Concorre a maturare le ferie:                           |     |                     |  |
| Soggetto alla trasmissione alla Ragioneria Provinciale: |     |                     |  |
| Registrazione del visto della Ragioneria Provinciale:   |     |                     |  |
| Richiesta protocollo telematico:                        |     |                     |  |
| Riferimento normativo:*                                 |     |                     |  |
| Visto l'art 24 del <u>D.Lgs</u> . 80/2015               |     |                     |  |
|                                                         |     |                     |  |

Occorre indicare se si tratta di un'assenza Giornaliera oppure Oraria, il Tipo personale a cui si riferisce nonché la Descrizione completa.

Nei campi successivi è possibile specificare:

- se occorre escluderla dalla rilevazione mensile delle assenze
- se durante la sua fruizione il dipendente maturerà le ferie
- se è soggetta alla trasmissione alla Ragioneria Provinciale
- se si vogliono annotare, a registrazione avvenuta, gli estremi dell'eventuale visto della Ragioneria
- se è prevista l'apposizione dell'informazione relativa al protocollo telematico (in caso di certificazione telematica di malattia).

L'operatore può anche indicare il Riferimento normativo da riportare sul Provvedimento di concessione /

Argo Software S.r.I. Zona Industriale III Fase - 97100 Ragusa Tel. 0932/666412 (15 linee) Fax 667551 - Amm. 667550 - e-mail: info@argosoft.it - http://www.argosoft.it portale: http://www.portaleargo.it

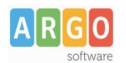

Decreto in fase di stampa.

Nel superiore esempio, è mostrata la personalizzazione dell'assenza riferita al personale a tempo indeterminato A045 – CONGEDO GIORNALIERO PER LE DONNE VITTIME DI VIOLENZA.

Ultimato l'inserimento della nuova tipologia di assenza è possibile procedere con la registrazione indicando la percentuale di retribuzione.

Dopo il salvataggio è possibile intervenire inserendo il corretto Codice ministeriale:

| Modifica assenza                                                             | a - PALLOTTOLINA                | PALLINA        | A                                       | Annulla | Salva V |
|------------------------------------------------------------------------------|---------------------------------|----------------|-----------------------------------------|---------|---------|
| CONGEDO GIORNALEI<br>indeterminato<br>Durata dell'assenza *:                 | RO PER LE DONNE VITTIN          | ME DI VIOLEI   | NZA Tempo Data richiesta:<br>08/05/2019 |         |         |
| Inserire inizio e fine o inizio                                              | e mesi/gg, cliccando su Salva s | saranno determ | inati i periodi dell'assenza            |         |         |
| Data inizio:*          14/05/2019         Data emissione:         14/05/2019 | Data fine:* 31/05/2019          | Mesi:          | Giorni: % retribuzione:* 18 100         | )       |         |
| Periodi dell'asser                                                           | nza                             |                |                                         |         |         |
| Data inizio Data                                                             | fine % retribuzione             | e Giorni       | Countin, Azioni                         |         |         |
| 14/05/2019 31/05                                                             | 5/2019 100                      | 18             | A045                                    |         |         |

E', inoltre, possibile procedere alla stampa di un decreto standard che riporti anche gli eventuali riferimenti normativi indicati dall'utente, come mostrato nell'immagine che segue.

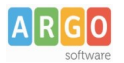

Prot. n. 764

#### OGGETTO: CONGEDO GIORNALERO PER LE DONNE VITTIME DI VIOLENZA.

#### IL DIRIGENTE SCOLASTICO

VISTA la richiesta in data 08/05/2019 con la quale l' Ins.

#### PALLOTTOLINA PALLINA

nata a ABBATEGGIO (PE) il 20/09/1995, codice fiscale PLLPLN95P60A008C, in servizio presso questa Istituzione Scolastica in qualità di Docente di sostegno Scuola primaria, immessa in ruolo con decreto n° 2567 del 14/05/2001, chiede di assentarsi per **CONGEDO GIORNALERO PER LE DONNE VITTIME DI VIOLENZA** per giorni 18, a decorrere dal 14/05/2019.

Visto l'art 24 del D.Lgs. 80/2015

DISPONE:

al/alla Ins. PALLOTTOLINA PALLINA giorni 18 per CONGEDO GIORNALERO PER LE DONNE VITTIME DI VIOLENZA, dal 14/05/2019 al 31/05/2019.

Durante l'assenza di cui trattasi, che è utile a tutti gli effetti, compete il seguente trattamento economico:

• assegni al 100 % per giorni 18, dal 14/05/2019 al 31/05/2019;

Il dirigente scolastico

Giulio Cesare

Qualora si volesse aggiungere l'assenza appena inserita, a quelle richiedibili telematicamente dai dipendenti (con la funzione "I miei dati" - "Richiesta assenze") occorre procedere come indicato di seguito.

Aggiungi

Accedere alla voce di menu Strumenti \ Tabelle \ Tipi richiesta. Cliccare sul bottone posto in alto a destra nella pagina e selezionare dall'elenco così generato, l'assenza da rendere richiedibile, cliccando

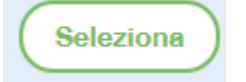

sul pulsante

Si aprirà, a questo punto una finestra come la seguente, utile per l'indicazione dei dati specifici della richiesta

# Modifica - Tipo Richiesta

| Richiedibile dai dipendenti:   |                       |                  |  |
|--------------------------------|-----------------------|------------------|--|
| Descrizione:                   |                       |                  |  |
| CONGEDO GIORNALIERO PER LE D   | ONNE VITTIME DI VIOLE | ENZA             |  |
| Numero gg preavviso:           |                       |                  |  |
| Modalità di compilazione:      |                       |                  |  |
| Riferimento normativo:         |                       |                  |  |
| Autorizzazione da parte di:*   |                       | Visto:*          |  |
| Dirigente Scolastico           | -                     | DSGA solo A.T.A. |  |
| Invio a GECODOC/Protocollo:*   |                       |                  |  |
| al nulla osta della segreteria | ~                     |                  |  |

Il campo "Descrizione" riporterà la dicitura indicata dall'utente in fase di inserimento della nuova tipologia di assenza.

Il campo Numero gg preavviso è utile per indicare, se previsto, con quanti giorni di anticipo deve essere inoltrata la richiesta.

Nel campo Modalità di compilazione possono essere indicate delle prescrizioni necessarie alla presentazione dell'istanza: per esempio giustificativi da allegare o altre indicazioni.

Il campo riferimento normativo sarà utilizzato per la composizione del modello di richiesta di assenza.

I campi relativi ai soggetti deputati all'autorizzazione dell'assenza e all'invio a Gecodoc sono compilabili solo da un utente con abilitazione Preside.

Una volta salvati i dati immessi, la tipologia di assenza sarà elencata tra le altre selezionabili dai dipendenti in fase di richiesta.

Buon Lavoro Staff Assistenza